# **PointClickCare**<sup>®</sup>

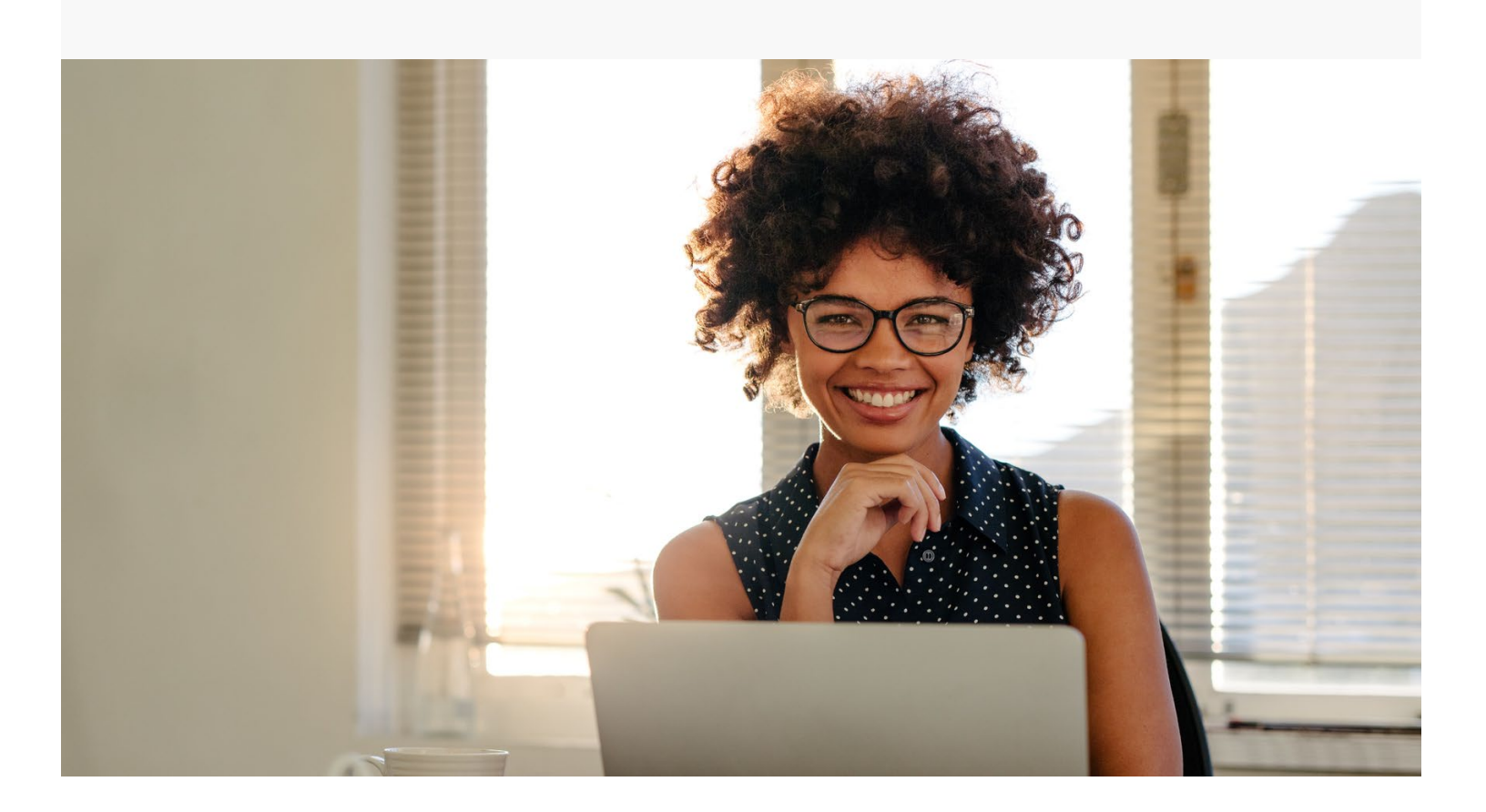

# Home Care Document Management with Forcura

## **Table of Contents**

| Overview                                                    |
|-------------------------------------------------------------|
| Setting Up Users to Access Forcura                          |
| Sending Orders to Forcura from Home Care4                   |
| Accessing Forcura from Home Care6                           |
| Managing Faxed Orders in Forcura7                           |
| Managing Documents that Do Not Require a Signature10        |
| Managing Hand Delivered Orders10                            |
| Following Up on Orders Aging11                              |
| Inbound Faxes Not from Home Care                            |
| View Order History                                          |
| View Audit Information                                      |
| Order Tracking Statuses                                     |
| Troubleshooting                                             |
| Managing Orders in Physician Not Set15                      |
| Joining Multiple Faxes Containing Parts of the Same Order17 |
| Documents Stuck in Attach to EMR17                          |
| Fax Transmission Troubleshooting Guide18                    |

#### **Overview**

Home Care's Document Tracking system uses Forcura as a management service.

- 1. When the agency electronically sends an order to a physician, the order is sent to Forcura.
- 2. Forcura applies a bar code, creates a case, and sends a fax of the order to the physician.
- 3. The physician signs the order and faxes it back to Forcura.
- 4. Forcura maintains a copy of the order permanently and notifies the agency it is signed.
- 5. The agency reviews the signed order in Forcura and changes the order status to **Attach to EMR**. This electronically attaches a copy of the order to the patient record in Home Care and updates the order status to **Signed**.

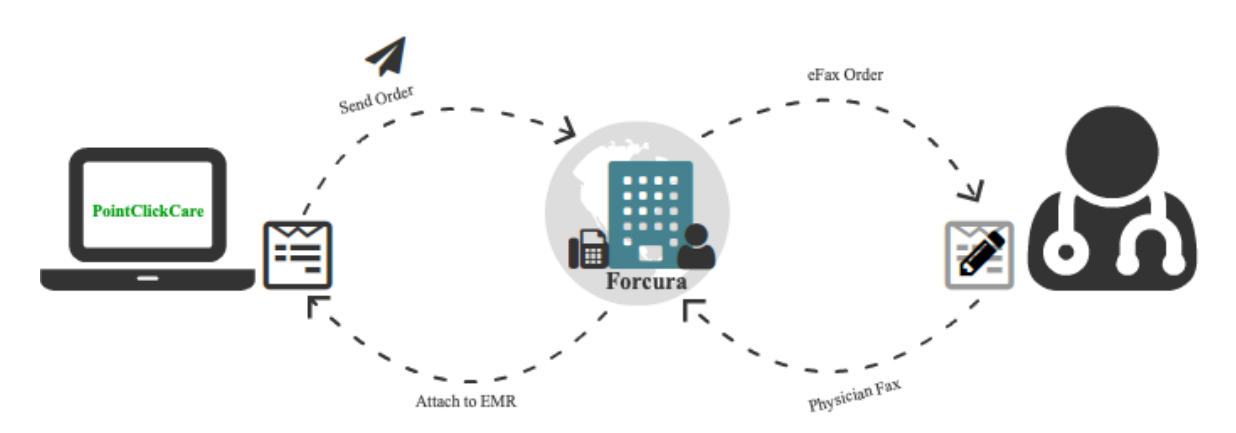

**Tip:** Orders don't actually upload to Home Health Care from Forcura. Instead, when clicking on an order to view in Home Health Care, the program shows the most recent version of that Order in Forcura. Think of this as showing a "live" view of that Order in Forcura.

## Setting Up Users to Access Forcura

To access Forcura, users must have an email address in their employee profile, and the employee profile must be linked to a Security User Account (part of normal user setup).

## Sending Orders to Forcura from Home Care

When the Send Electronically option is selected in an order, it is automatically sent to Forcura when the status is changed to Sent. (Note that when Document Tracking is enabled, Send Electronically is activated by default.)

#### Procedure

1. During Intake, ensure the primary physician has a fax number and has FAX selected as the Preferred Order Delivery method. Contact your system administrator if you need to edit the physician.

| Add Physician    |                                 | * |
|------------------|---------------------------------|---|
| Select Physician |                                 |   |
| Name *           | A'BODJEDI                       |   |
|                  | ENENGE                          |   |
|                  | Middle Name                     |   |
| NPI*             | 1952310666                      |   |
|                  | Create New Physician            |   |
| Address          | ONE HOSPITAL PLAZA              |   |
|                  | Address 2                       |   |
|                  | STAMFORD                        |   |
|                  | СТ                              |   |
|                  | 06904-9317                      |   |
| Phone            | (203)276-7111 Fax (203)276-7081 |   |
| Pecos            | $\checkmark$                    |   |
| Business Name    | Business Name                   |   |
| Specialty        | Specialty                       |   |
| Preferred Order  | FAX \$                          |   |
| Delivery         |                                 |   |

- 2. Monitor the **Ready to Send** dashboard tile daily. When an order appears on the tile, click to view the dashboard. (Contact your system administrator if you do not have access to this dashboard.)
- 3. Click View to open an order.
- 4. Click in the Status field and select Sent, and check that the order is marked Send Electronically.
- 5. Select Save and Close. The document is automatically sent to Forcura.

Monitor the **Document Tracking** dashboard to verify your document was successfully received by Forcura. See

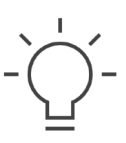

| Dashboard I                                          | ntakes Cl              | ients | Employees    | Schedule -                    | Agency -                         | Reports                 | Administration -                 |                                               |                                     |                           |                                                             |
|------------------------------------------------------|------------------------|-------|--------------|-------------------------------|----------------------------------|-------------------------|----------------------------------|-----------------------------------------------|-------------------------------------|---------------------------|-------------------------------------------------------------|
| ocume                                                | ent Tra                | ack   | ina          |                               |                                  |                         |                                  |                                               |                                     |                           |                                                             |
| the last in the last                                 | 20 days                |       |              |                               |                                  |                         |                                  |                                               |                                     |                           |                                                             |
| rders sent in the last<br>Tracking Sta               | 30 days                | Uplo  | oad Attempts | 0                             | Branch                           | 0                       | Patient Name                     | Order Typ                                     | oe 🗢 Orde                           | r 💠                       | Cert Period                                                 |
| rders sent in the last<br>Tracking Sta<br>FAILED_FAX | 30 days<br>atus c      | Uplo  | oad Attempts | © Godard Height               | Branch<br>s Branch               | O<br>Jake, J            | Patient Name<br>Jordan           | Order Typ Plan Of Care(SOC)                   | oe Orde<br>07/25/201                | r 💠<br>19 07/2            | Cert Period<br>25/2019 - 09/22/2019                         |
| Tracking Sta<br>FAILED_FAX<br>FAILED_FAX             | 30 days<br>stus c<br>1 | Uplo  | oad Attempts | © Godard Height Godard Height | Branch<br>Is Branch<br>Is Branch | 0<br>Jake, -<br>Jake, - | Patient Name<br>Jordan<br>Jordan | Order Tyj Plan Of Care(SOC) Plan Of Care(SOC) | 07/25/201<br>07/25/201<br>07/25/201 | r 🗘<br>19 07/2<br>19 07/2 | Cert Period<br>25/2019 - 09/22/2019<br>25/2019 - 09/22/2019 |

Tip: The Document Tracking dashboard provides a quick look into your document's Forcura status without leaving Home Care. Use it to monitor your document's progress at any time. See Order Tracking Statuses. 6. Fax Transmission Troubleshooting Guide if your document Tracking Status is Failed Fax.

### Accessing Forcura from Home Care

To access Forcura from Home Care, go to **Agency>Doc Tracking**. The Forcura Dashboard appears.

| Dashboard          |                       |          | Search                            |    | ē 🗇                   | 🖨 MH Mary Henschel |
|--------------------|-----------------------|----------|-----------------------------------|----|-----------------------|--------------------|
| Filter By Location | Filter                | <b>•</b> |                                   |    |                       |                    |
|                    | Pending Transmissions | â        | Orders Pending Delivery           | â  | Orders Management     | 8                  |
|                    | 3                     | 0        | Hand Deliver                      | 1  | Pending Signature     | 3                  |
|                    | Inbound               | Error    | Mal                               |    | Pending Approval      |                    |
|                    |                       |          | Fax                               | 7  | Rejected              |                    |
|                    |                       |          | Physician Not Set                 | 21 | No Signature Required | 3                  |
|                    |                       |          |                                   |    |                       |                    |
|                    |                       |          |                                   |    |                       |                    |
|                    | Orders Aging          | â        | Intake                            | ô  | PCC Attachments       | 8                  |
|                    | 0 - 7 Days            | -        | New Referrals for Review          | 2  | Attach to EMR         | 4                  |
|                    | 8 - 14 Days           |          | Referrals Pending Additional Docs |    | Review Did Not Attach |                    |
|                    | 15 - 21 Days          | -        | Other Docs for Review             | 1  |                       |                    |
|                    | > 21 Days             | 3        |                                   |    |                       |                    |
|                    |                       |          |                                   |    |                       |                    |
|                    |                       |          |                                   |    |                       |                    |

Not all Forcura functions are required for orders management and are not covered in this guide. This includes the following:

- Intake
- Drive
- Secure Document Delivery
- Cases
- Directories

## Managing Faxed Orders in Forcura

#### Procedure

1. When an order enters Forcura, a unique bar code is assigned to the document, and the document appears in the **Pending Signature** dashboard. Monitor the **Pending Signature** dashboard to verify the fax is sent to the physician.

| Department of Health and Human S<br>Centers for Medicare & Medicaid Se                                          | ervices<br>ervices                            |                                                           |                                      | Form                                        | n Approved<br>3 No 0938-0357                    |
|----------------------------------------------------------------------------------------------------|-----------------------------------------------|-----------------------------------------------------------|--------------------------------------|---------------------------------------------|-------------------------------------------------|
| Department of Health and Human S<br>Centers for Medicare & Medicaid Se                                          | ervices<br>ervices<br>HOME                    | E HEALTH CERTIFI                                          | CATION AND PLAN                      | OF CARE                                     | n Approved<br>8 No 0938-0357                    |
| Department of Health and Human S<br>Centers for Medicare & Medicaid Se<br>1. Patient's HI Claim No.             | ervices<br>HOME<br>2. Start Of Care Date      | E HEALTH CERTIFI                                          | CATION AND PLAN                      | DF CARE<br>4. Medical Record No.            | n Approved<br>8 No 0938-0357<br>5. Provider No. |
| Department of Health and Human S<br>Centers for Medicare & Medicaid Se<br>1. Patient's HI Claim No.<br>12345678 | evices<br>2. Start Of Care Date<br>06/05/2019 | E HEALTH CERTIFI<br>3. Certification Perior<br>08/04/2019 | CATION AND PLAN (<br>1<br>10/31/2019 | DF CARE<br>4. Medical Record No.<br>0000852 | 5. Provider No.<br>247250                       |

2. When the order is sent to the physician, the order appears in the **Pending Signature** section of the **Orders Management** dashboard. Click **Pending Signature** to view a list of orders sent to physicians for signature.

| Orders Management | <u>_</u> ? |
|-------------------|------------|
| Pending Signature | 3          |

- 3. Monitor the **Orders Aging** dashboard for orders that are not being returned from the physician in a timely manner.
  - a. Click into a section, for example, 8-14 days, to view aging orders.

 $\odot$ 

c. Click the <sup>1</sup> icon (three dots) to Print/Download, Resend, or Archive the document.

| Orders Aging | ÷ |            |                                                |
|--------------|---|------------|------------------------------------------------|
| 0 - 7 Days   |   | Updated    | Branch o                                       |
| 8 - 14 Days  |   | 05/20/2019 | PointClickCare Testing 💿                       |
| > 21 Days    | 3 | 06/04/2019 | Print/Download<br>PointClickCare Te:<br>Resend |
|              |   | 06/04/2019 | PointClickCare Te: Quick Send                  |
|              |   |            | Archive                                        |

4. Once the order is returned from the physician, the barcode will automatically link the document to the existing case, the system sets the status of the case to **Pending Approval**, and the document appears in the **Pending Approval** section of the **Orders Management** dashboard.

| Orders Management     | (°. |
|-----------------------|-----|
| Pending Signature     | 3   |
| Pending Approval      | 1   |
| Rejected              |     |
| No Signature Required | 2   |
|                       |     |
|                       |     |
|                       |     |

 $\odot$ 

If the signature is in place, verify that a signed date has been added and add the date if necessary. Click in the Status field and select Attach to EMR.

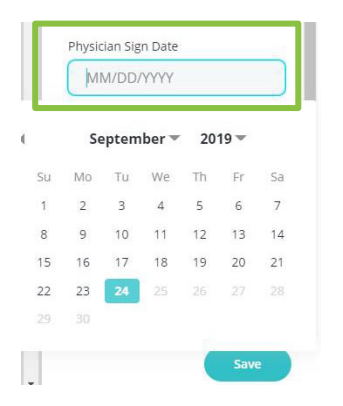

| E  | dit                     |
|----|-------------------------|
| Ca | ise Name *              |
|    | Plan of Care 3          |
| ту | pe *                    |
|    | Orders                  |
| St | atus *                  |
| C  | Pending Approval        |
| 1  |                         |
|    | Attach to EMR           |
|    | New Referral for Review |
|    | Other - Docs for Review |
|    | Pending Additional Docs |
|    | Pending Approval        |

If the physician rejected the document, click in the Status field and select **Rejected**. The Home Care chart is updated to **Rejected**, and the case is archived.

| Case Name *       |        |
|-------------------|--------|
|                   |        |
| Plan of Care 3    |        |
| Туре *            |        |
| Orders            | ~      |
| Status *          |        |
| Pending Approval  | $\sim$ |
|                   | Q      |
| Pending Approval  |        |
| Pending Delivery  |        |
| Pending Signature |        |
| Rejected          |        |

6. Until the document link is attached to Home Care, the order appears in the Attach to EMR section of PCC Attachments.

| PCC Attachments | P |
|-----------------|---|
| Attach to EMR   | 4 |

- 7. When the document is successfully attached, a link to the signed document stored in Forcura appears in the Patient's record. (See Order Tracking Statuses for information on messages displayed in the Patient's chart.) Click the link to view the order.
- 8. When the document transmission cycle is complete, the document is automatically archived.

|            |                                                                                                    |                                                  |                                                       |                                                                                                    |                                                                                                    |                                                                       | (Q,                            |
|------------|----------------------------------------------------------------------------------------------------|--------------------------------------------------|-------------------------------------------------------|----------------------------------------------------------------------------------------------------|----------------------------------------------------------------------------------------------------|-----------------------------------------------------------------------|--------------------------------|
| Order Date | Certification Period                                                                                                    | d 🗢 S                                            | Signing Physician                                     | \$                                                                                                    | Additional Physicians                                                                                                    | Order                                                                 | Tracking Status                |
| 18/19/2019 | 08/04/2019 - 10/31/2019                                                                                                    | ABARBAN                                          | EL, DAVID                                             |                                                                                                    |                                                                                                    |                                                                       | ✓ Sent (Not Faxed)             |
| 08/19/2019 | 08/04/2019 - 10/31/2019                                                                                                    | ABARBAN                                          | EL, DAVID                                             |                                                                                                    |                                                                                                    | =                                                                     | ✓ Signed                       |
|            |                                                                                                    |                                                  |                                                       |                                                                                                    |                                                                                                    |                                                                       |                                |
|            | Department of Health and Human Servic                                                                                                    |                                                  |                                                       |                                                                                                    | <b>n:                        </b>                                                                                                    | Form Approved                                                         | ↓<br>   ■■1                    |
|            | Department of Health and Human Servic<br>Centers for Medicard Service                                                                                                    |                                                  |                                                       |                                                                                                    | PLAN OF CARE                                                                                                    | Form Approved<br>OMB No 0938-035                                      | ↓<br>   ■■ <br>7               |
|            | Department of Heath and Human Servic<br>Centers for Medicare & Medicard Service<br>1. Patient's HI Claim No.                                                                                                    | es<br>to<br>2. Start Of Care Date                | ME HEALTH CERTI<br>3. Certification Pe                | FICATION AND                                                                                                    | PLAN OF CARE 4. Medical Record                                                                                                    | Form Approved<br>OME No 0938-039<br>INO. 5. Provide                   | 57<br>r No.                    |
|            | Department of Health and Kursan Servic<br>Centers for Medicare & Medicard Service<br>1. Patient's HI Claim No.<br>12345678                                                                                                    | HOI<br>2. Start Of Care Date<br>06/05/2019       | IE HEALTH CERTII<br>3. Certification Pe<br>08/04/2019 | EICATION AND<br>iod<br>10/31/201                                                                                                    | PLAN OF CARE           4. Medical Record           9                                                                                                    | Form Approved<br>OMB No 0033-035<br>I No. 5. Provide<br>247250        | 57<br>br No.                   |
|            | Department of Health and Muman Servic<br>Centers for Medicare & Medicard Service<br>1. Patient's HI Claim No.<br>12345678<br>6. Patient's Name and Address<br>Wolfe, George<br>111 Main Street<br>Saint Paul, MN 55116                             | es<br>ter<br>2. Start of Care Date<br>06/05/2019 | IIIIIIIIIIIIIIIIIIIIIIIIIIIIIIIIIIII                  | ElCATION AND<br>iod<br>10/31/201<br>7. Providers Na<br>2140 Hollowb<br>Colorado Spr<br>Phone. (719)                                    | PLAN OF CARE           9         4. Medical Record           0000852         3. Medical Record           ame, Address and Telephone Num         1. Home Health-Test           rook Dr #200         1. Medical Record           rook Dr #201         1. Medical Record           055-1010 7434-4934         1. Medical Record | Form Approved<br>ONE No 0938-035<br>I No. 5. Provide<br>247250<br>Der | 97<br>1 NO.                    |
|            | Department of Health and Human Servic<br>Centers for Medices & Medical Service<br>1. Patients HI Claim No.<br>122465078<br>6. Patients Name and Address<br>Wolfe, George<br>111 Main Street<br>Saint Paul, MN 55116<br>8. Date of Birth 06/02/1965 | es<br>HOI<br>2. Start of Care Date<br>06/05/2019 | AE HEALTH CERTII<br>3. Certification Pe<br>08/04/2019 | EICATION AND<br>iod<br>10/31/201<br>7. Providers Ni<br>A Caring Hea<br>2140 Hollowb<br>Colorado Spr<br>Phone: (719)<br>10. Medications | PLAN OF CARE           9         4. Medical Record           0000852         3. Medical Record           9         0000852           ame, Address and Telephone Num         rt Home Health-Test           rook Dr #200         ings, CO 73434-4934           055-1010 76.5-1010         Dose/Frequency/Route (Niew 7C)       | Form Approved<br>OME No. 0938-035<br>(NO. 5. Provide<br>247250<br>Der | 57<br>1 I IIII<br>17<br>17 No. |

Note: Orders that are placed in the Attach to EMR status will auto-archive only once. However, the most recent version of an Order is always available in the Home Health Care program, even if an Order is not placed in Attach to EMR status. This means that if a user places an order into Attach to EMR status more than once, the document will <u>not auto archive</u>, however the most recent version will be visible in Home Health Care.

## Managing Documents that Do Not Require a Signature

Some documents do not require a signature from a physician. An example of this is copies of documents sent to non-primary **physicians. Manage these documents from the No Signature Required section of the Orders** Management dashboard. You must manually archive these transmissions.

#### Procedure

- 1. Click the **No Signature Required** section of the **Orders Management** dashboard to view orders.
- 2. Click the icon (three dots) and select **Archive**.

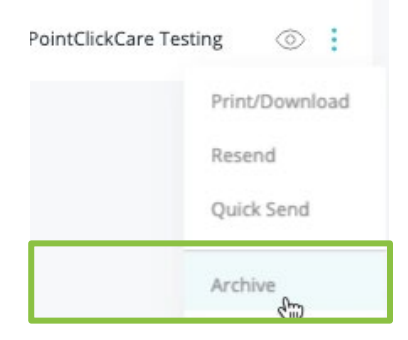

### Managing Hand Delivered Orders

Occasionally physicians prefer to have orders hand delivered. These orders will appear in the **Hand Delivery** section of the **Orders Pending Delivery** dashboard.

| Orders Pending Delivery | 7 |
|-------------------------|---|
| Hand Deliver            | 1 |

#### Procedure

- 1. Click in **the Hand Deliver** section to access the order.
- 2. Click the icon (actions) and select **Print/Download**.
- 3. Change the status to Pending Signature (to move it out of Pending Delivery)
- 4. Print the order with a bar code from Forcura and deliver it to the physician.
- 5. Physician signs the order and faxes it back to the agency. When this happens, the order is uploaded into Forcura with the barcode maps to the appropriate order reference.
- 6. The order appears in the **Pending Approval** section of the **Orders Management** dashboard. Review the order and update the status of order to **Attach to EMR**.
- 7. The order appears in the client's record in Home Care and is archived in Forcura.

## Following Up on Orders Aging

**Orders Aging** lists orders sent to physicians according to days outstanding. Monitor this dashboard to identify orders that require follow up. Click a section to view the orders.

| Orders Aging | Ð |       |                        |            |            |                 |                |                   |                      |                    |   |
|--------------|---|-------|------------------------|------------|------------|-----------------|----------------|-------------------|----------------------|--------------------|---|
| 0 - 7 Days   |   |       |                        |            |            |                 |                |                   |                      |                    |   |
| 8 - 14 Days  | - |       |                        |            |            |                 |                |                   |                      |                    |   |
| 15 - 21 Days | - |       |                        |            |            |                 |                |                   |                      |                    |   |
| > 21 Days    | 3 | : ©   | PointClickCare Testing | 05/20/2019 | 05/19/2019 |                 | Doe, John T    | Pending Signature | Orders - No Response | Notification Order |   |
|              |   | : (0) | PointClickCare Testing | 06/04/2019 | 05/19/2019 | Courier, Doctor | Madison, James | Pending Signature | Orders               | Order 5            |   |
|              |   | : ©   | PointClickCare Testing | 06/04/2019 | 05/19/2019 | Fax, Doctor     | Madison, James | Pending Signature | Orders               | Plan of Care       | • |
|              |   |       |                        | 1          |            |                 |                |                   |                      |                    |   |

#### To resend a single order

:

#### To resend multiple orders

|              | 60                 |                      |                   |                |
|--------------|--------------------|----------------------|-------------------|----------------|
| 3 selected 📃 | 07800              | Ŷ                    |                   |                |
|              | Name               | Туре                 | Status            | Patient        |
|              | Notification Order | Orders - No Response | Pending Signature | Doe, John T    |
|              | Order 5            | Orders               | Pending Signature | Madison, James |
|              | Plan of Care       | Orders               | Pending Signature | Madison, James |
|              |                    |                      |                   |                |

## Inbound Faxes Not from Home Care

Your agency may receive faxes that do not originate from Home Care. These appear in the **Inbound** section of the **Pending Transmissions** dashboard.

|                  |                           |                      | $\odot$    |            | :   |                    |
|------------------|---------------------------|----------------------|------------|------------|-----|--------------------|
|                  |                           |                      |            |            |     |                    |
| Pending Transmis | ssions                    | <del>Q</del>         |            |            |     |                    |
| 3                | 0                         |                      |            |            |     |                    |
| Inbound          | Error                     |                      |            |            |     |                    |
|                  |                           |                      |            |            |     |                    |
| Charlie Elvon    | PointClickCare Eav Line 1 | (1 page) Inhound Fax | 05/09/2019 | 05/09/2019 | ଣ ର |                    |
| Charlie Elvon    | PointClickCare Eav Line 1 | (1 page) inbound Eax | 05/09/2019 | 05/09/2019 |     | Download           |
| Charlie Elven    | PointClickCare Fax Line 1 | (1 page) inbound Fax | 05/09/2019 | 05/05/2010 |     | Quick Send         |
| Channe Hynn      | PointclickCare Fax Line 1 | (i page) inbound Fax | 05/09/2019 | 05/04/2019 | € ♥ | Archive            |
|                  |                           |                      |            |            |     | Archive To Patient |

# View Order History

At times you may need to view the history of an order.

#### Procedure

 $\odot$ 

2. At the top of the detail pane, click the <sup>(C)</sup> icon (clock). This accesses a list of all document activities.

| Ø     | C                                          | Ŀ      |
|-------|--------------------------------------------|--------|
| Com   | bine                                       | $\sim$ |
| PM    | PCC Master<br>Dashboard<br>May. 20 1:53 PM | 9 ©    |
| Atta  | ch                                         | ~      |
| PM    | PCC Master<br>Dashboard<br>May. 20 1:52 PM | 9 ©    |
| Print | /Download                                  | $\sim$ |
| TU    | Test User<br>May. 20 8:34 AM               | Ģ ⊚    |

## **View Audit Information**

At times you may need to view audit information for an order.

#### Procedure

 $\odot$ 

2. At the top of the detail pane, click the *icon* (list). This accesses a record of every person and activity associated with the document.

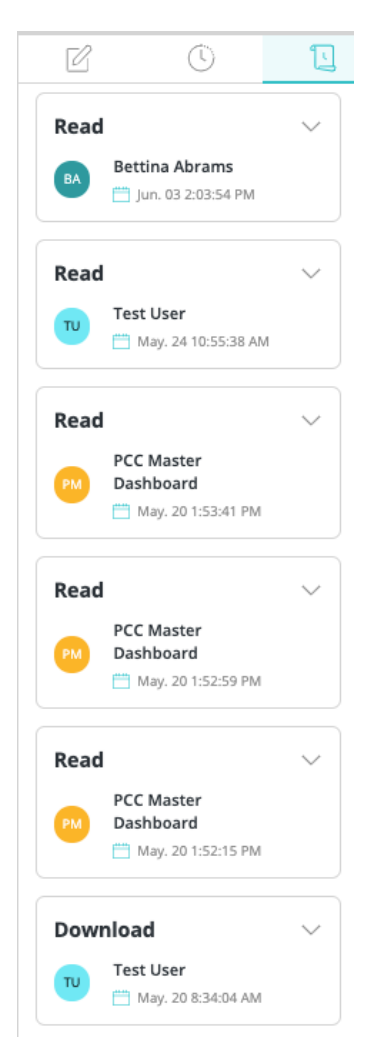

# **Order Tracking Statuses**

Documents are given the following tracking statuses within Home Care. Tracking Status is updated in PointClickCare for an Order when placed in the Attach to EMR status.

| Tracking Status on<br>Document Tracking<br>Dashboard | Display on<br>Patient<br>Order List      | Indicator          | Description                                                                                                    |
|------------------------------------------------------|------------------------------------------|--------------------|----------------------------------------------------------------------------------------------------|
| No Record                                            | N/A                                      | N/A                | The order has not been queued for transmission.                                                                                                    |
| PENDING_UPLOAD                                       | Pending<br>Upload                        | N/A                | The order is queued for upload to Forcura within the order tracking job table.                                                                                                    |
| PENDING_FAX                                          | Pending Fax                              | N/A                | The order was successfully uploaded into<br>Forcura and is now queued for fax<br>transmission.                                                                                                    |
| SENT                                                 | Sent                                     | Green<br>Checkmark | The order has been successfully sent and uploaded into Forcura                                                                                                    |
| SENT_NO_FAX                                          | Sent (Not<br>Faxed)                      | Green<br>Checkmark | The physician's preferred delivery method<br>is set to something other than Fax. The<br>order was still transmitted to Forcura but<br>it was NOT faxed.                                               |
| SENT_NO_FAX_GROUP                                    | Sent (Not<br>Faxed -<br>Branch<br>Setup) | Red Circle         | The order has been sent to Forcura and a<br>case has been created but the fax<br>transmission was unsuccessful due to no<br>fax group listed on the branch associated<br>to the patient's case record |
| SIGNED                                               | Signed                                   | Green<br>Checkmark | The order has been signed by the physician and sent back to PCC.                                                                                                    |
| REJECTED                                             | Rejected                                 | Green<br>Checkmark | The order has been rejected by the physician and sent back to PCC.                                                                                                    |
| FAILED_UPLOAD                                        | Failed<br>Upload                         | Red Circle         | The order failed to upload into Forcura.                                                                                                    |
| FAILED_FAX                                           | Failed Fax                               | Red Circle         | The order successful uploaded into<br>Forcura but failed to automatically fax.                                                                                                    |

## Troubleshooting

### Managing Orders in Physician Not Set

When a fax transmission ends up in the Physician Not Set section of the Orders Pending Delivery dashboard, it is often because the delivery method in Home Care isn't set for that physician.

You will need to:

- 1. Update the physician contact information in Home Care
- 2. Update the Delivery Type and Fax Number in Forcura
- 3. Resend the fax from the Case History in Forcura

#### Update physician contact information in Home Care

1. Go to Admin > Physicians and select Edit for the physician.

|                                       | Doporto         | Adm               | inistration_ |       |               |  |  |
|---------------------------------------|-----------------|-------------------|--------------|-------|---------------|--|--|
| Edit Physicia                         | n               |                   |              |       |               |  |  |
| Demographics                          | Licensure       |                   |              |       |               |  |  |
| Enabled                               | <               |                   |              |       |               |  |  |
| Name(Last, Firs                       | t, Middle)*     | SMITH             |              | JANE  | D             |  |  |
| The middle name                       | is not required |                   |              |       |               |  |  |
| NPI                                   | 1780662783      |                   | Busine       | ss    |               |  |  |
|                                       |                 |                   | Name         |       |               |  |  |
| Address*<br>Address 2 is not required |                 | 100 MEDICAL DRIVE |              |       |               |  |  |
|                                       |                 | address li        | ne 2         |       |               |  |  |
|                                       |                 | BLOOMIN           | IGTON        | MN    | 54321         |  |  |
| Phone*                                | (651) 234-5000  |                   | Fax          | (651) | 234-5678      |  |  |
| Preferred Order                       | Delivery 🔒      |                   |              |       | ~             |  |  |
|                                       |                 |                   |              |       | Accept Cancel |  |  |
|                                       |                 |                   |              |       |               |  |  |

2. On the **Demographics** tab, select Fax for **Preferred Order Delivery** and check that the fax number is correct.

#### Update Delivery Type and Fax number for Physician in Forcura

1. Navigate to Forcura.

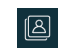

3. Select Fax for the Delivery Type and enter a Fax number for the physician.

| <b>E</b> | Dire  | ectories  | 13 results |            | Q :       | Search      |             |            |            | (*)        | 🗇 🖒 LA Lezlie Abbott |
|----------|-------|-----------|------------|------------|-----------|-------------|-------------|------------|------------|------------|----------------------|
|          | First | Name      | ~ E        | nter Value |           | Add Filter  | •           |            |            |            | ×                    |
| Î        |       | Name      | NPI        | External R | City      | Directory T | Delivery Ty | Created    | Last U 🗸   | <u>~</u> ~ |                      |
| ي<br>م   |       | BERGMAN,  | 1437178811 | 391018     | MINNEAPO  | Physician   | Fax         | 08/20/2019 | 08/20/2019 | -          | Phone                |
|          |       | JOHNSON,  | 1285696567 | 1253258    | COON RAP  | Physician   | None        | 08/07/2019 | 08/07/2019 | 8          | (123) 555-5555       |
|          |       | HOILAND,  | 1487605655 | 259593     | MINNEAPO  | Physician   | None        | 06/26/2019 | 06/26/2019 | 8          | (123) 555-5555       |
| ß        |       | WA, CHRIS | 1073908976 | 1220101    | ROYAL OAK | Physician   | Fax         | 06/26/2019 | 06/26/2019 | 8          | Fax (123) 555-5555   |
|          |       | AAKRE, CH | 1508151663 | 1000256    | ROCHESTER | Physician   | None        | 06/20/2019 | 06/20/2019 | T          | Email                |
| r<br>R   |       | ABARBANE  | 1598298242 | 1147415    | ROCHESTER | Physician   | None        | 06/05/2019 | 06/05/2019 | =          |                      |
| ß        |       | FERRARA,  | 1154332195 | 438625     | INVER GRO | Physician   | Fax         | 06/04/2019 | 06/04/2019 | 8          | Save                 |

4. Click Save.

#### **Resend the order from Forcura**

Ê

After updating physician contact information in Home Care and Forcura, you need to resend the order from the Case Activity History. Make sure you're resending from the Created activity (see below). Resending from the Cases list or Transmissions list will not resend the fax. Follow this process in Forcura for any cases where the physician directory method (or contact information) have been updated in PCC.

2. For the order that you want to resend:

|   | $\odot$ |
|---|---------|
|   |         |
| 9 |         |

# Joining Multiple Faxes Containing Parts of the Same Order

At times, a user might fax an order multiple times, but each fax might include a different part of the order. The most recent version of an Order in Forcura is what appears in Home Health Care. This is because Home Health Care does not get an actual attachment, but simply shows what is currently stored in Forcura for that Order. When this happens, open the Activity section in the Case panel and combine the multiple versions of the Order. After this procedure, all versions are combined and displayed as the most recent version in Home Health Care.

## Documents Stuck in Attach to EMR

Documents may become stuck in Attach to EMR for any of the following reasons.

- Incorrect patient is assigned
- Document type other than Orders
- Physician Sign Date is missing
- Order Number is missing or incorrect
- Order was already attached/synced with PointClickCare (cannot be retriggered and must be manually updated in PointClickCare)
- Order was updated manually within PointClickCare prior to updating status to Attach to EMR

# Fax Transmission Troubleshooting Guide

This section outlines what to do in the event of a failed transmission.

Keep in mind that the fax service utilized by Forcura will make several attempts to send a document before an error is reported. While a successful fax transmission relies on several factors on both the sender and recipient's end, there may be adjustments we can make to prevent these failed transmissions moving forward.

| Exception             | Explanation                                                                                                    | Suggestion                                                                                                    |
|-----------------------|----------------------------------------------------------------------------------------------------|----------------------------------------------------------------------------------------------------|
| Invalid<br>Number     | The recipient's number cannot be dialed.<br>There could be a missing digit (i.e., 9 digits<br>of a 10-digit number) or transposed digits<br>that make the number invalid (i.e. a non-<br>existent country or area code). | Double-check the number with the recipient and verify that you are including the necessary area code.                                        |
| Restricted<br>Number  | The recipient's number is valid but restricted.                                                                                                    | Double-check the number with the recipient.                                                                                                  |
| Unreachable<br>Number | The recipient's number is thought to be valid, but the network is rejecting the call. This is usually a wrong number.                                                                                                    | Double-check the number with the recipient.                                                                                                  |
| No Answer             | The called number is ringing but does not<br>answer after 60 seconds (approx. 10 rings).<br>This could be a wrong number, but it is<br>likely that the receiving equipment is<br>disconnected.                           | Verify that the recipient's number is correct and resend.                                                                                    |
| Line Busy             | The called number is valid but is returning a busy signal.                                                                                                    | Contact the recipient and verify that their equipment is ready to receive your fax and resend.                                               |
| Network<br>Busy       | The network is unable to complete the call.<br>This could be a wrong number.                                                                                                    | Double-check the number with the recipient. Once verified, resend after a short wait.                                                        |
| No Carrier            | The call was connected and answered, but there was no modem carrier tone. This could be a wrong number.                                                                                                    | Double-check the number with the recipient.                                                                                                  |
| Not Fax               | Whatever answered did not behave like a fax machine or server.                                                                                                    | Double-check the number with the<br>recipient. If you have confirmed the<br>number and still get this error, please<br>report it to Forcura. |

| Protocol<br>Error          | Our fax service was not able to find a suitable speed and protocol that would work with the line conditions observed on this call. | Try resending. If you see this error<br>frequently to a particular number, please<br>report it to Forcura.                                                   |
|----------------------------|----------------------------------------------------------------------------------------------------|----------------------------------------------------------------------------------------------------|
| Call ended<br>unexpectedly | This can happen at any point in the transmission and some or all of the fax may have been delivered.                               | Contact the recipient to see what they<br>received. If you see this error frequently<br>when sending to a particular number,<br>please report it to Forcura. |
| Other                      | Less common exceptions will sometimes occur and need to be handled in different ways.                                              | Try resending and report to Forcura.                                                                                                    |